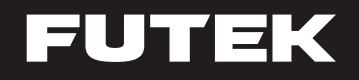

### **Quick Start Guide**

# IAA105 Digitally Configurable Analog Amplifier With SENSIT<sup>®</sup> Lite App

Sensor Solutions Source Load - Torque - Pressure - Multi-Axis - Calibration - Instruments - Software

www.futek.com

### **Getting Help**

### **TECHNICAL SUPPORT**

For more IAA105 support, please visit: http://www.futek.com/iaa/support.aspx

#### SM1004

FUTEK reserves the right to modify its design and specifications without notice. Please visit http://www.futek.com/salesterms for complete terms and conditions.

10 Thomas, Irvine, CA 92618 USA futek@futek.com

www.futek.com

# **Table of Contents**

| Layout              | 4 |
|---------------------|---|
| Sensor Wiring       | 5 |
| Power/Output Wiring | 6 |
| LED Indication      | 7 |

| SENSIT® Lite App                                    | 8 |
|-----------------------------------------------------|---|
| SENSIT <sup>®</sup> Lite App—Profile Setup 1        | 0 |
| SENSIT® Lite App—Automatic Profile Setup 1          | 1 |
| SENSIT <sup>®</sup> Lite App—Manual Profile Setup 1 | 2 |

### Layout

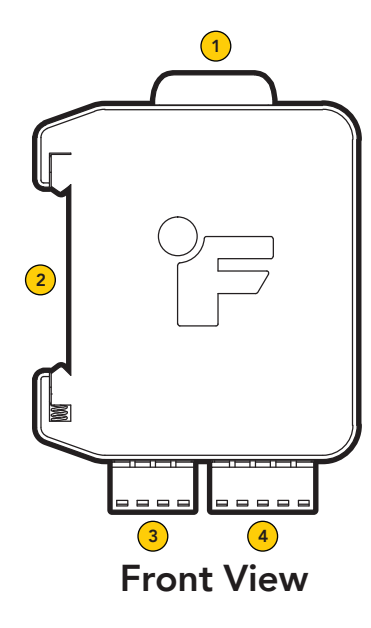

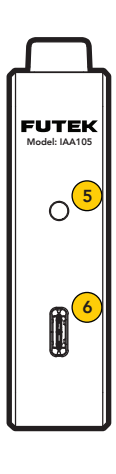

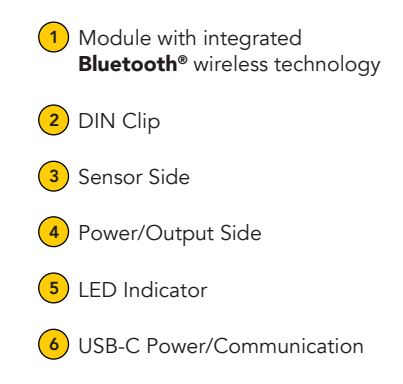

Side View

### **Sensor Wiring**

| PIN | WIRING<br>CODE | PIN<br>FUNCTIONALITY |
|-----|----------------|----------------------|
| 1   | + E            | + Excitation         |
| 2   | – S            | – Signal             |
| 3   | + S            | + Signal             |
| 4   | – E            | - Excitation         |

Note: For 6 wire sensors, connect +Sense to +Excitation and -Sense to -Excitation.

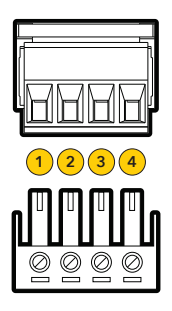

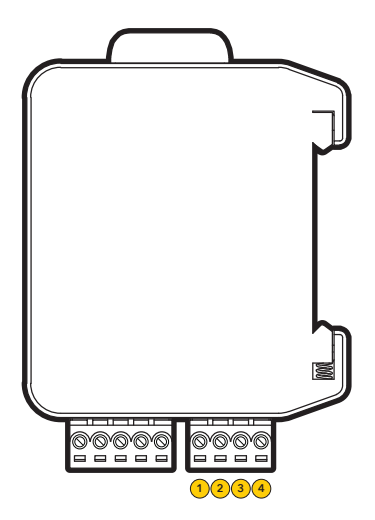

Sensor cable shield connections should be grounded on one end, either the sensor side or the IAA sensor input side, to avoid potential ground loops.

### **Power/Output Wiring**

| POWER/OUTPUT (Item #GOD04253) |                |                      |        |  |
|-------------------------------|----------------|----------------------|--------|--|
| PIN                           | WIRING<br>CODE | PIN<br>FUNCTIONALITY | COLOR  |  |
| 1                             | CHASSIS        | Shield               | Orange |  |
| 2                             | VIN            | Power Supply         | Red    |  |
| 3                             | GND            | Power Ground         | Black  |  |
| 4                             | GND            | Output Ground        | Blue   |  |
| 5                             | VOUT           | Output Signal        | Green  |  |
|                               |                |                      |        |  |

Note: For Sensors with Shield, use Pin 1 (Chassis) of 'Power/Output Connections' for Shield Connection.

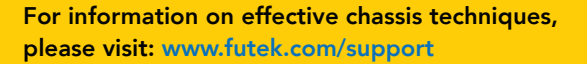

(2)(3)(4)

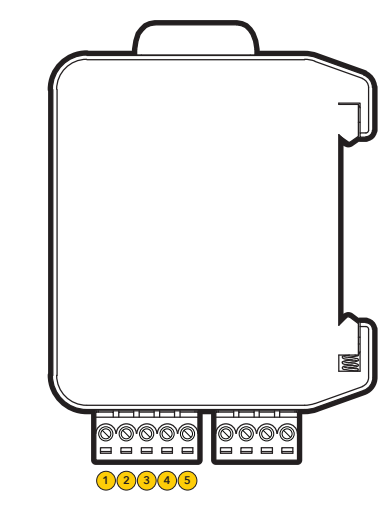

#### Power:

- 5 VDC to 30 VDC or USB Powered
- Power Consumption: 1.2 W (max) (Instrument Only)
- Inrush Current: 400 mA (max)

### **LED** Indication

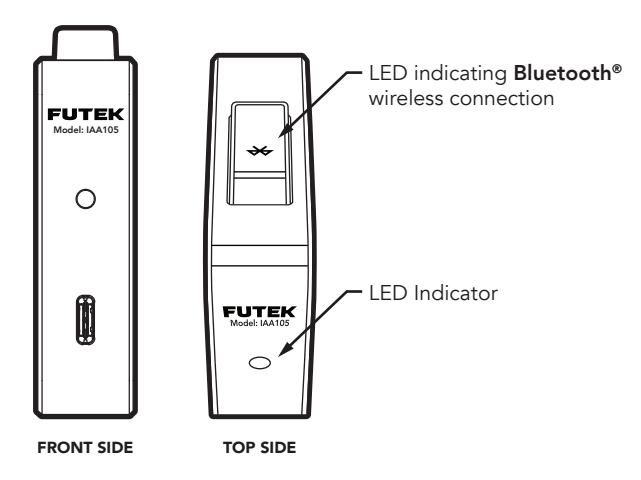

| LED INDICATORS                                                          |                                                           |  |  |  |
|-------------------------------------------------------------------------|-----------------------------------------------------------|--|--|--|
| Color                                                                   | Functionality                                             |  |  |  |
| Solid Green LED                                                         | Normal operation mode                                     |  |  |  |
| Blinking Red LED                                                        | Fault condition detected                                  |  |  |  |
| Green LED indicating <b>Bluetooth®</b><br>wireless communication status | Blinking when advertising and solid when paired/connected |  |  |  |

Note: The device will continue advertising upon startup and it automatically shuts off if not paired within 3 minutes. Power cycle to restart.

• A fault condition (Open/Short Circuit and/or Temperature Out of Operating Range) is indicated by a blinking red LED.

# SENSIT<sup>®</sup> Lite App

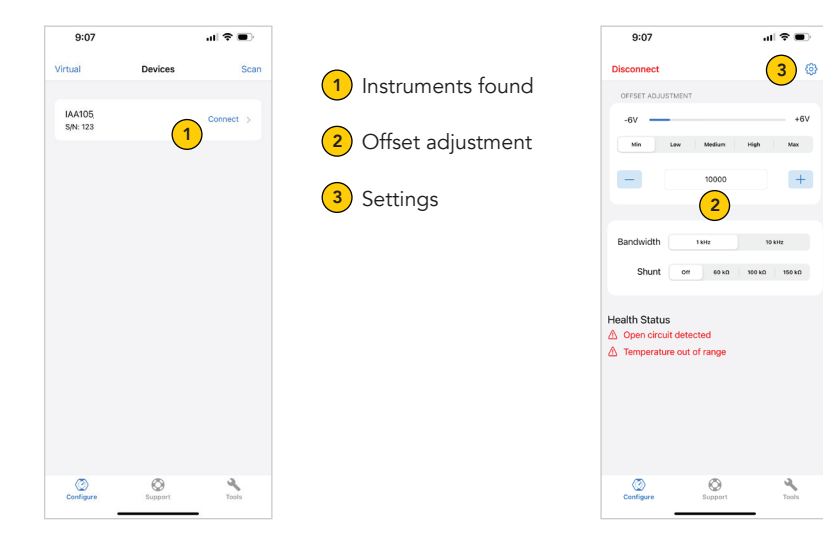

#### Health Status Notes:

- Open circuit detected / Short circuit detected -Possible open between ± excitation wires.
- Temperature out of range -The amplifier is monitoring temperatures that are at or above the specified operating temperature as listed on the amplifier spec sheet.

- A zero offset adjustment can be made to account for any fixtures and will not affect the calibrated span.
- The output of the IAA105 must be monitored while adjusting.

# SENSIT<sup>®</sup> Lite App

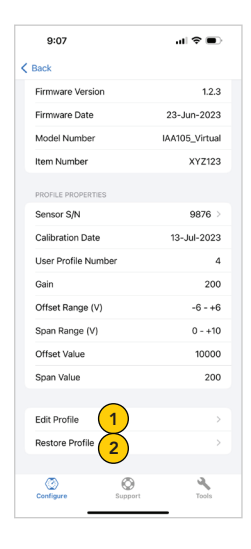

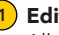

#### Edit Profile:

Allows adjustments to an exisiting profile or creates a new profile.

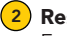

#### Restore Backup:

Enables restoration from a Factory (mV/V) or system-calibrated profile.

- Should the sensor and amplifier be calibrated as a system at FUTEK, adjustments to the calibration profile is not required.
- A system calibration can be started on the FUTEK website at: https://www.futek.com/recalibrationterms

### SENSIT<sup>®</sup> Lite App—Profile Setup

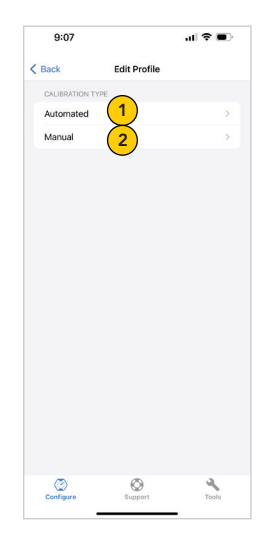

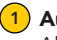

#### Automatic:

Allows a profile to be setup by typing in basic sensor and desired output information.

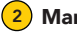

#### Manual:

Allows further custom adjustments of calibration settings.

### SENSIT<sup>®</sup> Lite App—Automatic Profile Setup

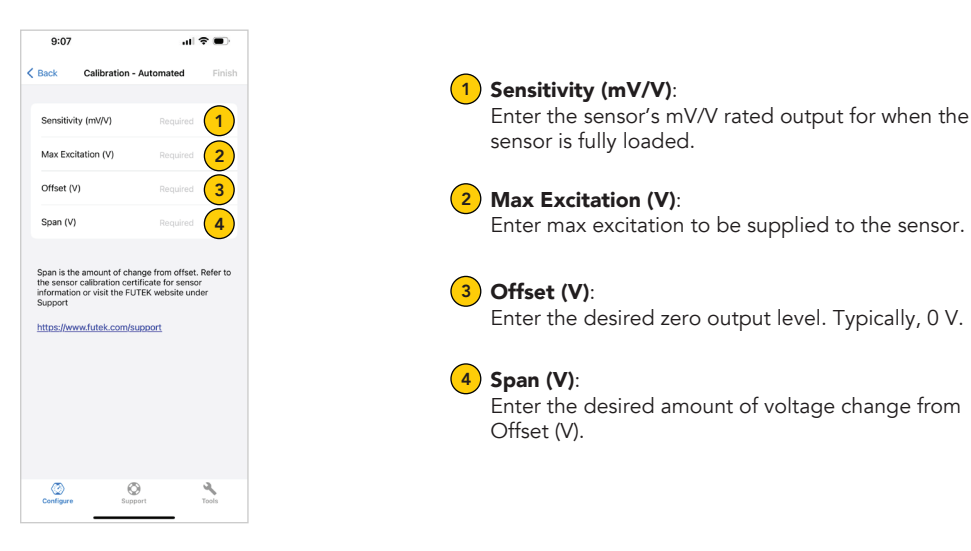

- The calibration certificate lists the rated output of the sensor.
- The sensor spec sheet will list the max voltage recommended for a sensor.

## SENSIT<sup>®</sup> Lite App—Manual Profile Setup

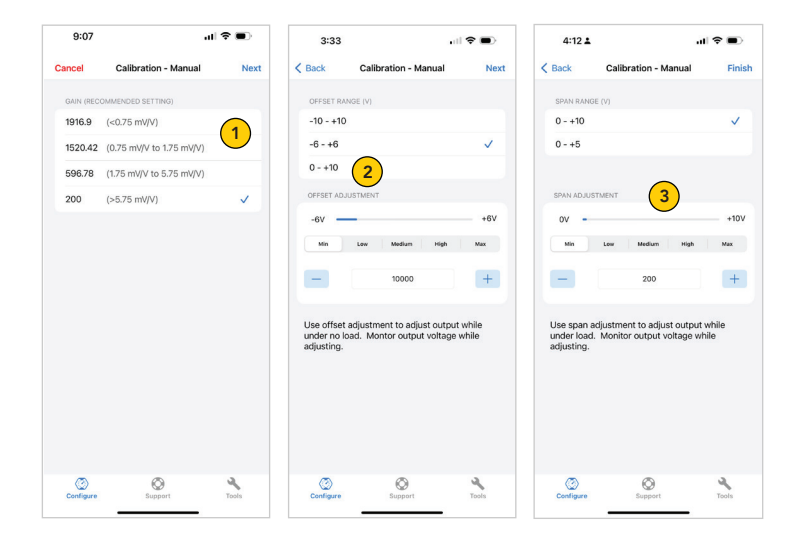

### Gain

Gain is listed by recommended sensor mV/V rated output range.

### 2 Offset Range:

Offset range determines the range the offset adjustment will be made over.

#### 3 Span:

Span range determines the range the span adjustment will be made over.

- The calibration certificate lists the rated output of the sensor.
- The sensor spec sheet will list the max voltage recommended for a sensor.
- The output of the IAA105 must be monitored while adjusting.

10 Thomas, Irvine, CA 92618 USA futek@futek.com

www.futek.com

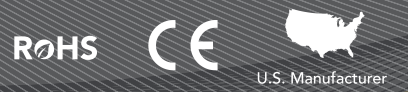